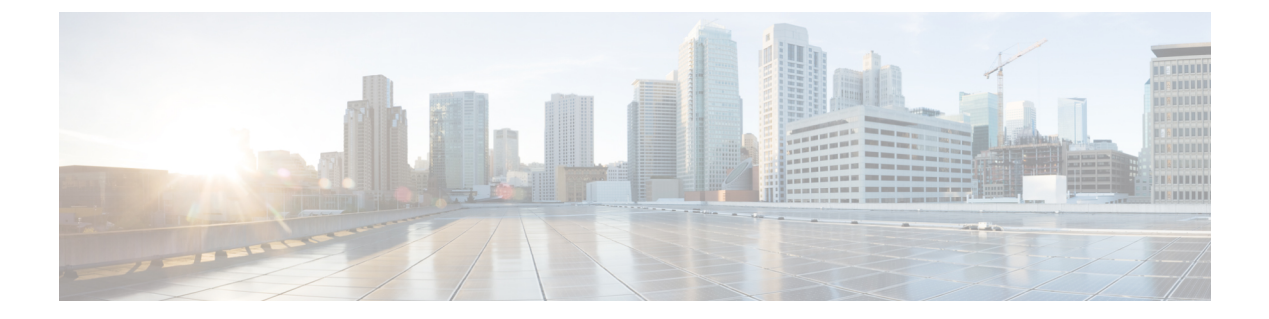

# ルータの起動

ハードウェアの設置後、ルータを起動します。XR コンソールポートに接続し、ルータの電源 をオンにします。ルータは、プリインストールされたオペレーティングシステム(OS)イメー ジを使用してブートプロセスを実行します。ルータ内に使用できるイメージがない場合は、 iPXE ブートまたは外部のブート可能な USB ドライブを使用してルータを起動できます。

起動が完了したら、root ユーザ名とパスワードを作成します。その組み合わせを使って XR コ ンソールにログインするとルータ プロンプトが表示されます。XR コンソールで作成された最 初のユーザは、システム管理コンソールに同期されます。XR コンソールからシステム管理コ ンソールにアクセスして、システム管理設定を行います。

- ルータの起動(1ページ)
- root ユーザ クレデンシャルの設定 (2ページ)
- システム管理コンソールへのアクセス (3ページ)
- ・管理ポートの設定(4ページ)
- •NTP サーバとのクロック同期の実行 (5ページ)

# ルータの起動

新しいルータに接続するには、ルートプロセッサ(RP)のコンソールポートを使用します。 コンソールポートはデフォルトでXRコンソールに接続されます。必要に応じて、設定済みの 管理ポートを通じてさらに接続を確立できます。

## 手順

- ステップ1 RP のコンソール ポートに端末を接続します。
- ステップ2 ワークステーションで端末エミュレーションプログラムを起動します。

モジュラ型シャーシ RP の場合、コンソール設定はボー レートが 9600 bps、パリティなし、ス トップビットが2、データビットが8です。固定シャーシの場合、コンソール設定はボーレー トが 115200 bps、パリティなし、ストップ ビットが2、データ ビットが8です。ボーレート はデフォルトで設定されていて、変更することはできません。 ステップ3 ルータの電源を投入します。

電源コードを電源モジュールに接続してルータを起動します。端末エミュレーションプログラ ムのコンソール画面に、ブートプロセスの詳細が表示されます。

ステップ4 Enter を押します。

root-system ユーザ名の入力を求めるプロンプトが表示されたらブートプロセスは完了です。プ ロンプトが表示されない場合は、ルータの初期ブート手順が完了するまでしばらく待ってから Enter を押してください。

**重要** ブートプロセスが失敗する原因として、ルータにプリインストールされているイメージが破損していることが考えられます。この場合は、外部のブート可能な USB ドライブを使用してルータを起動できます。

#### 次のタスク

root ユーザ名およびパスワードを指定します。

# root ユーザ クレデンシャルの設定

ルータの初回起動時に、rootクレデンシャル(ユーザ名とパスワード)の設定を求めるプロン プトが表示されます。これらは、XR (root-lr) コンソールおよびシステム管理VM (root-system) の root ユーザ クレデンシャル、およびディザスタ リカバリのクレデンシャルとして設定され ます。

#### 手順

ステップ1 Enter root-system username: username

rootユーザのユーザ名を入力します。文字数制限は1023文字です。この例では、rootユーザの 名前は「root」です。

**重要** 指定したユーザ名は、XR コンソールの「root-lr」グループにマッピングされます。また、システム管理コンソールの「root-system」ユーザとしてもマッピングされます。

ルータの初回起動時またはイメージの再作成後は、ルータにユーザ設定がありません。この場 合、ルータによって「root-system ユーザ名」を指定するように要求されます。ただしすでに ルータが設定されている場合は、ステップ4で説明したように「ユーザ名」の入力を求めるプ ロンプトが表示されます。

# ステップ2 Enter secret: password

root ユーザのパスワードを入力します。パスワードの文字数は6~253 文字です。セキュリ ティ上の理由から、入力したパスワードは CLI に表示されません。

root ユーザにはスーパーユーザ権限があるため、root ユーザ名とパスワードは保護する必要が あります。これはルータ設定全体へのアクセスに使用されます。

#### ステップ3 Enter secret again: password

rootユーザのパスワードをもう一度入力します。パスワードは、前のステップで入力したパス ワードと一致しないと拒否されます。セキュリティ上の理由から、入力したパスワードはCLI に表示されません。

# ステップ4 Username: username

XR VM コンソールにログインするため、root-system ユーザ名を入力します。

#### ステップ5 Password: password

root ユーザのパスワードを入力します。正しいパスワードを入力するとルータのプロンプトが 表示されます。これで XR VM コンソールにログインできました。

### ステップ6 (任意) show run username

ユーザの詳細を表示します。

```
username root
group root-lr
group cisco-support
secret 5 $1$NBg7$fHs1inKPZVvzqxMv775UE/
```

# システム管理コンソールへのアクセス

すべてのシステム管理とハードウェア管理の設定を行うには、XR コンソールからシステム管理コンソールにログインする必要があります。

#### 手順

ステップ1 root ユーザとして XR コンソールにログインします。

# ステップ2 admin

#### 例:

ログインバナーは、デフォルトで有効に設定されています。次の例では、ログインバナーを 有効にした状態のコマンド出力を示しています。

RP/0/RP0/cpu 0: routerRP0/CPU0:ios#admin

Mon May 22 06:57:29.350 UTC

root connected from 127.0.0.1 using console on host sysadmin-vm:0\_RPO# exit Mon May 22 06:57:32.360 UTC 次の例では、ログインバナーを無効にした状態のコマンド出力を示しています。

RP/0/RP0/CPU0:router#admin Thu Mar 01:07:14.509 UTC sysadmin-vm:0 RP0# exit

## ステップ3 (任意) exit

システム管理モードから XR モードに戻ります。

# 管理ポートの設定

管理ポートをシステム管理およびリモート通信に使用するには、管理イーサネットインターフェイスの IP アドレスとサブネットマスクを設定する必要があります。他のネットワーク上のデバイス(リモート管理ステーションや TFTP サーバなど)と通信する場合は、ルータのデフォルト(スタティック)ルートを設定する必要があります。

## 始める前に

- ネットワーク管理者またはシステムの設計担当者に問い合わせて、管理インターフェイスのIPアドレスおよびサブネットマスクを入手します。
- RPの物理ポートイーサネット0は管理ポートです。ポートが管理ネットワークに接続されていることを確認します。

## 手順

### ステップ1 configure

#### ステップ2 interface MgmtEth rack/slot/port

#### 例:

RP/0/RP0/CPU0:ios(config)#interface mgmtEth 0/RP0/CPU0/0

プライマリRPの管理インターフェイスのインターフェイスコンフィギュレーションモードを 開始します。

#### ステップ3 ipv4 address ipv4-address subnet-mask

### 例:

RP/0/RP0/CPU0:ios(config-if)#ipv4 address 10.1.1.1/8

IP アドレスとサブネットマスクをインターフェイスに割り当てます。

## ステップ4 no shutdown

#### 例:

RP/0/RP0/CPU0:ios(config-if)#no shutdown

インターフェイスを「アップ」状態にします。

## ステップ5 exit

### 例:

RP/0/RP0/CPU0:ios(config-if)#exit

管理インターフェイス コンフィギュレーション モードを終了します。

冗長ルートプロセッサで上記の手順を繰り返します。

## ステップ6 ipv4 virtual address ipv4 virtual address subnet-mask

#### 例:

RP/0/RP0/CPU0:ios(config)#ipv4 virtual address 1.70.31.160 255.255.0.0 仮想 IP アドレスとサブネット マスクをインターフェイスに割り当てます。

# ステップ7 commit

## 次のタスク

管理ポート経由でイーサネット ネットワークに接続します。端末エミュレーション プログラ ムで、管理インターフェイス ポートへの SSH または Telnet 接続をその IP アドレスを使って確 立します。ルータに対して許可される Telnet セッションの数を設定するには、Telnet セッショ ンを確立する前に、XR コンフィギュレーション モードで telnet ipv4|ipv6 server max-servers コマンドを使用します。

# NTP サーバとのクロック同期の実行

XR コンソールとシステム管理コンソールにはそれぞれのシステムクロックがあります。これ らのクロックが実際の時間とずれないように、NTPサーバのクロックと同期する必要がありま す。このタスクでは、XR コンソール用に NTP サーバを設定します。XR コンソールのクロッ クを同期すると、システム管理コンソールのクロックは自動的に XR コンソールのクロックと 同期されます。

## 始める前に

管理ポートを設定して接続します。

### 手順

# ステップ1 configure

## ステップ2 ntp server server address

## 例:

RP/0/RP0/cpu 0: routerRP0/CPU0:ios(config)#ntp server 64.90.182.55

I

指定したサーバと同期するように XR コンソールのクロックが設定されます。